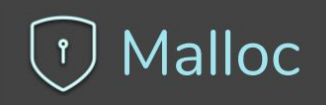

# How to protect your mobile app privacy

۲

Imperial College London

University

of Cyprus

Dr. Artemis Kontou, Testbeds Manager, KIOS CoE, University of Cyprus kontou.artemis@ucy.ac.cy & Dr. Maria Terzi, CEO, Malloc

maria@mallocprivacy.com

16 March 2021

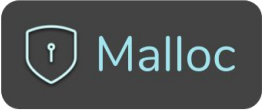

## **Apps collect your personal information**

Most Android (Google's play store) Apps collect detailed Information about where you go and what you do with your device!

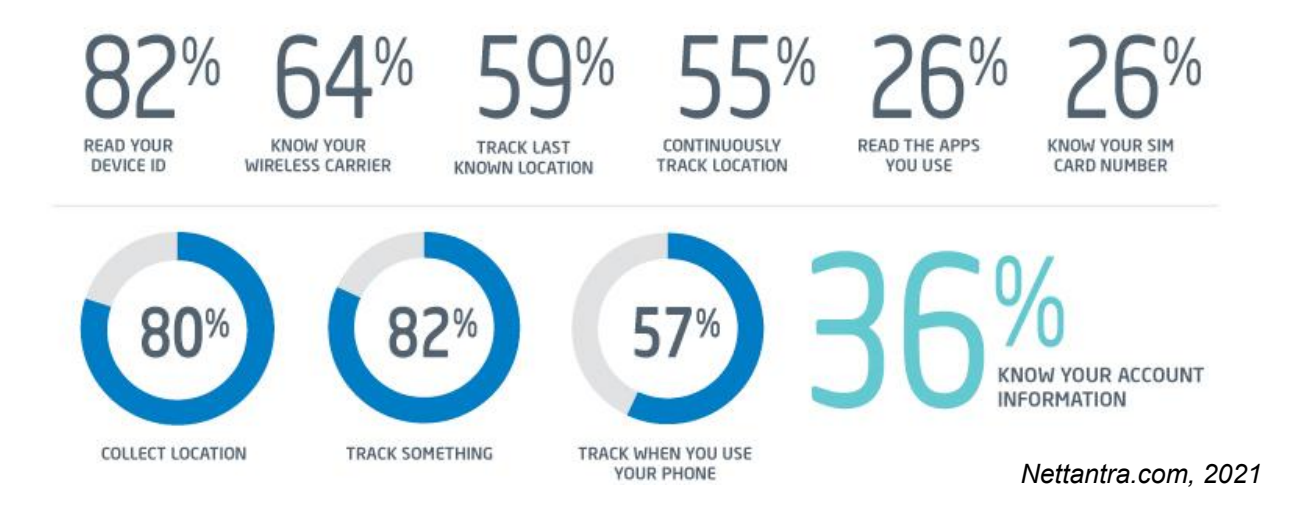

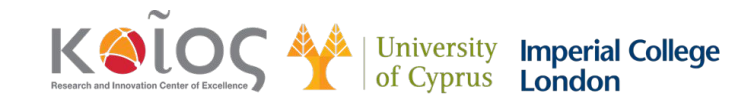

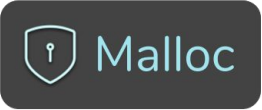

## **Apps collect your personal information**

Most Android (Google's play store) Apps collect detailed Information about where you go and what you do with your device!

### PRIVACY AT STAKE: THOUSANDS OF ANDROID APPS STEALING DATA, EVEN WHEN DISALLOWED

🛗 8/22/2019 🖉 💄 Harshal Shah 🦯 🖕 Mobile App Development , Online Security 🦯 🛸 13 Comments

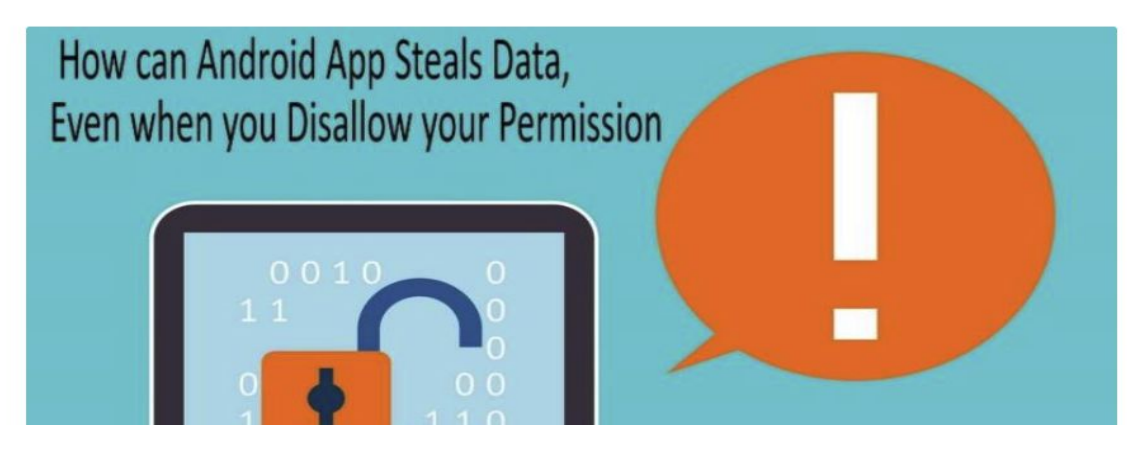

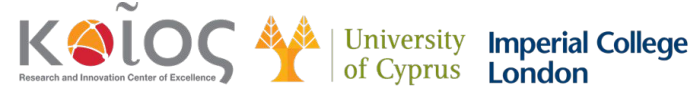

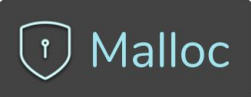

## Do you think your phone/apps are listening to you or seeing you?

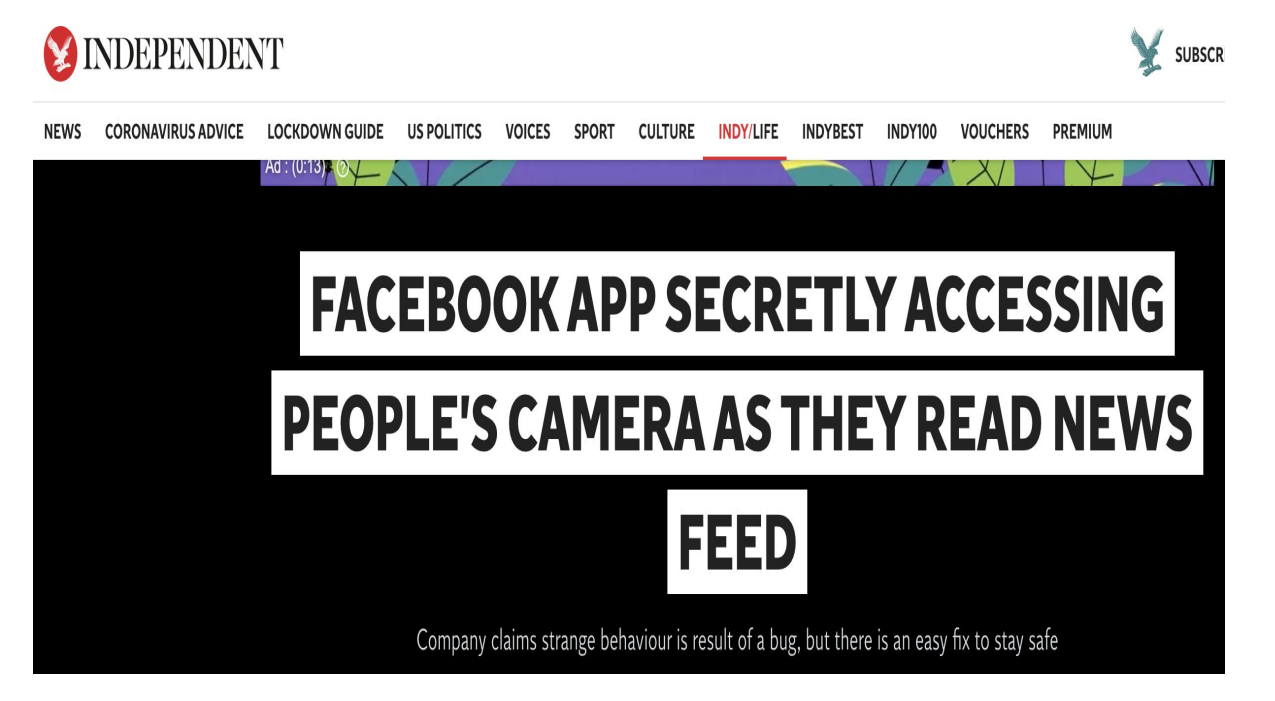

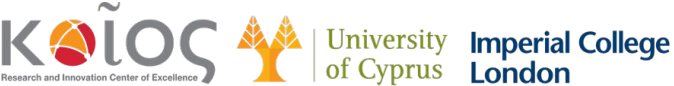

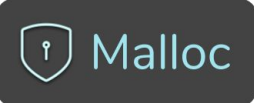

## Apps can open and use your microphone and camera without your consent

- Our phones are equipped with cameras, microphones, and GPS tracking capabilities that you wouldn't want just anyone having access to
- Apps could be secretly accessing your smartphone's microphone and camera to spy on you, or collect data to serve you targeted advertisements.

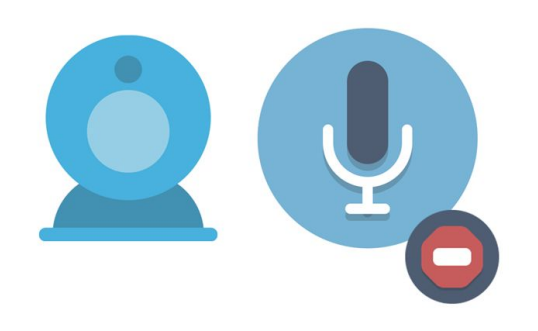

Nettantra.com, 2021

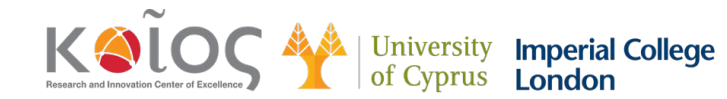

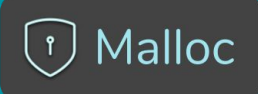

## **5 Ways to Help Ensure Mobile App Privacy**

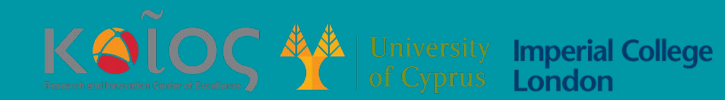

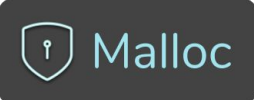

## 1. Pay Attention When Granting Permissions Within the App

• When you accept permissions, apps can send sensitive user data such as your location, photos and microphone information.

#### Change app permissions (for all brands except iPhone)

- 1. On your phone, open the Settings app.
- 2. Tap Apps & notifications.
- 3. Tap the app you want to **change**. If you can't find it, first tap See all apps or App info.
- 4. Tap **Permissions**. If you allowed or denied any **permissions** for the app, you'll find them here.
- 5. To **change** a **permission** setting, tap it, then choose Allow or Deny.

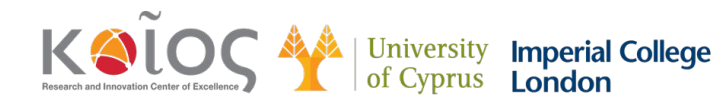

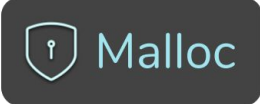

## 2. Virtual Private Network (VPN) on Public WiFi

- VPNs are an excellent method to cover your digital footprint
- To use VPN you need to download a VPN app from the Play Store

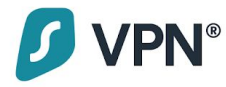

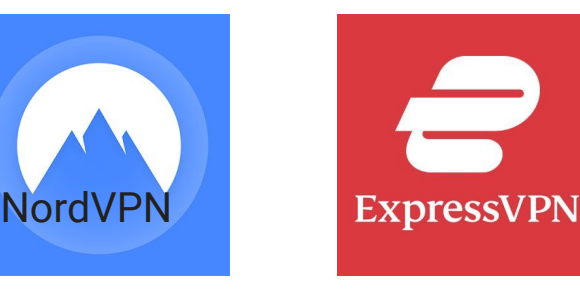

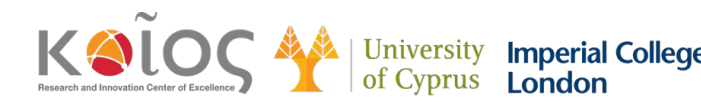

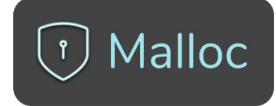

## 3. Keep your Apps Up to Date

#### Update Android apps automatically

To automatically update apps on your Android device:

- 1. Open the Google Play Store app 🔈 .
- 2. Tap Menu  $\equiv$  > Settings.
- 3. Tap Auto-update apps.
- 4. Select an option:

Over any network to update apps using either Wi-Fi or mobile data. Over Wi-Fi only to update apps only when connected to Wi-Fi.

Note: If an account on your device has a sign-in error, apps may not update automatically.

#### Update Android apps manually

To update apps individually or in bulk using the Google Play Store app on your mobile device:

- 1. Open the Google Play Store app **>**.
  - Tap Menu  $\equiv$  > My apps & games.
- 3. Apps with an update available are labeled "Update." You can also search for a specific app.
- 4. Tap Update.

2.

Note: Some apps require new permissions when they are updated. You may see a notification asking if you accept the new permissions.

Tip: In some cases, you may need to restart your device to update an app.

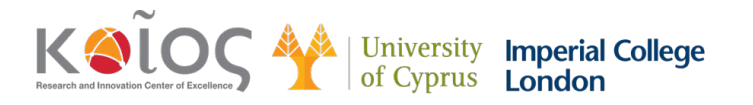

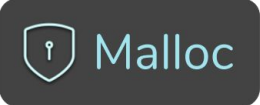

## 4. ONLY Download Apps from the Official Google and Apple's App Store

• Unless you are confident about the source prefer to download apps from the official app stores.

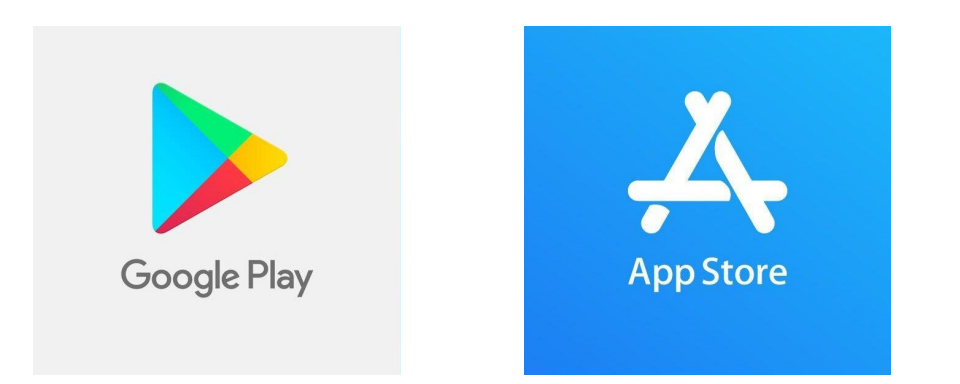

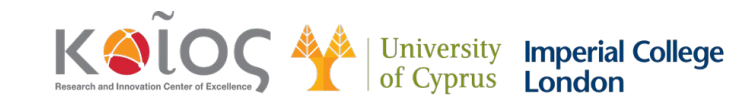

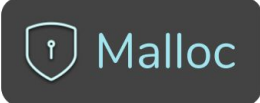

## 5. Download Antistalker Free to Protect your Privacy

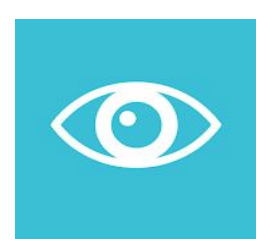

AntiStalker

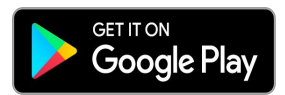

https://play.google.com/store/apps/d etails?id=com.mallocprivacy.antistal kerfree

- ★ Provides instant notifications when camera and microphone are used.
- ★ Gives the duration of the usage of microphone and camera.
- ★ Detects and names which apps open the microphone and camera.
- ★ Whitelist: Adding trusted apps to the exception list
- $\star$  Real-time protection.
- $\star$  You can customize the notifications you receive.
- ★ User friendly design.

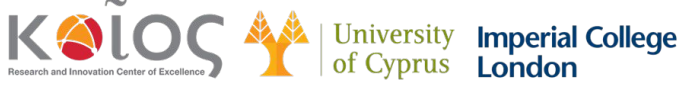

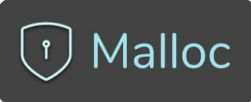

## How to Install Antistalker Free: Step by Step

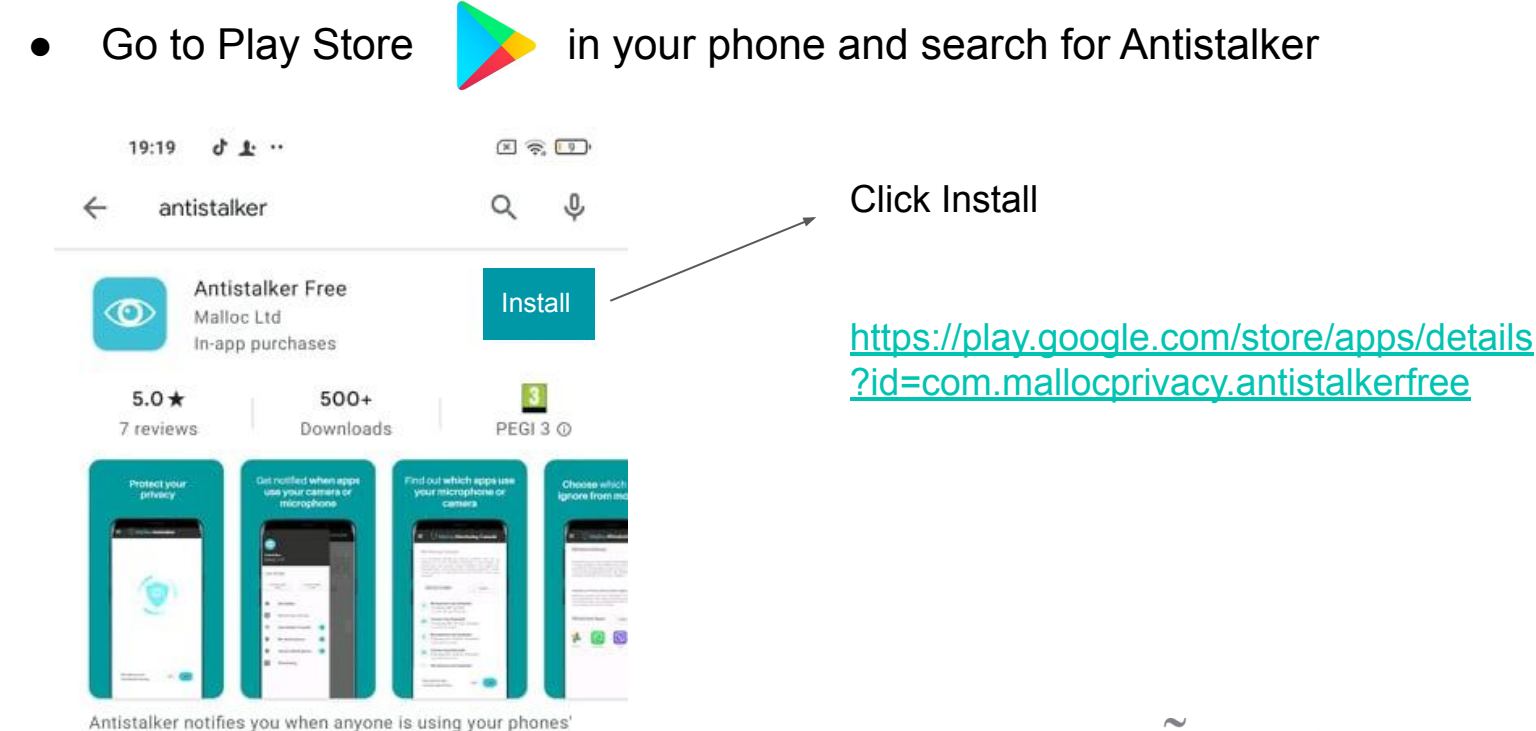

microphone or camera.

Charlen Control Control Contro

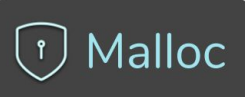

## How to Install Antistalker Free: Step by Step

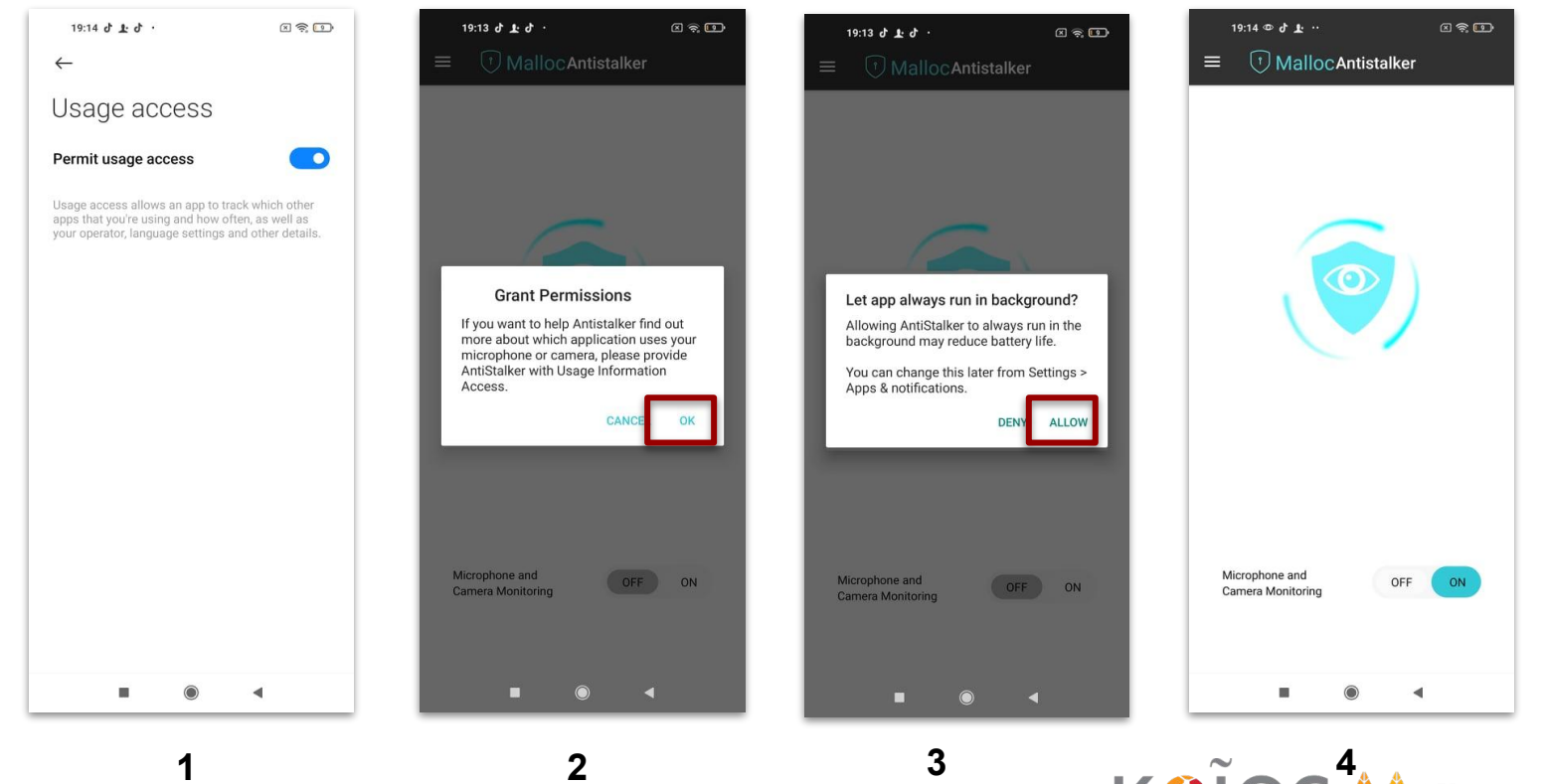

esearch and Innovation Center of Excellence

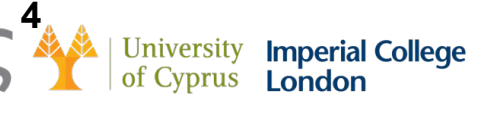

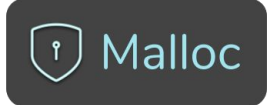

### **Antistalker Free: Menu**

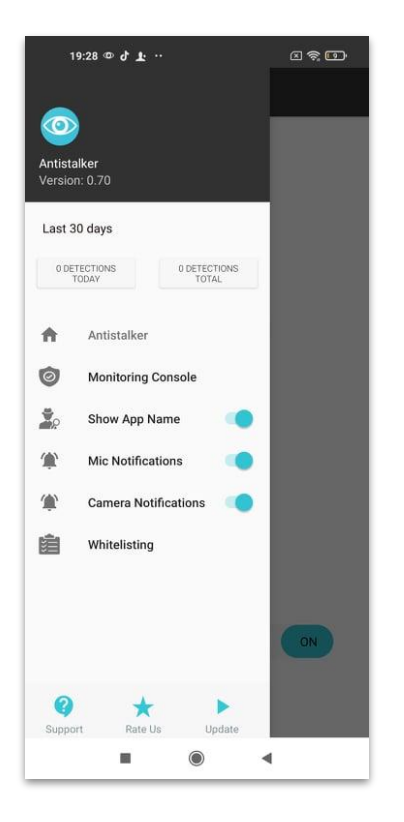

• Menu listing all the features of the app

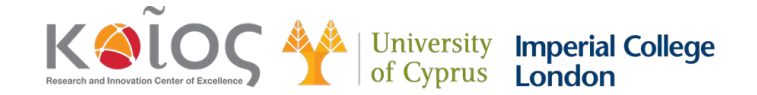

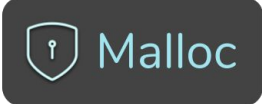

## **Antistalker Free: Monitoring Console**

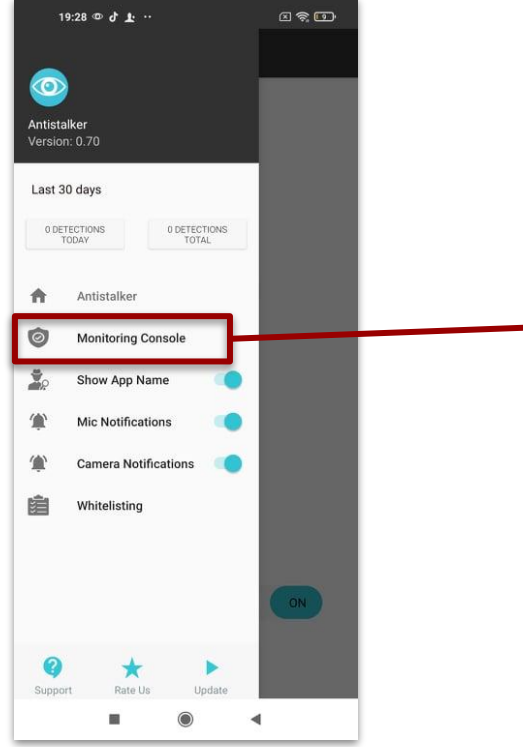

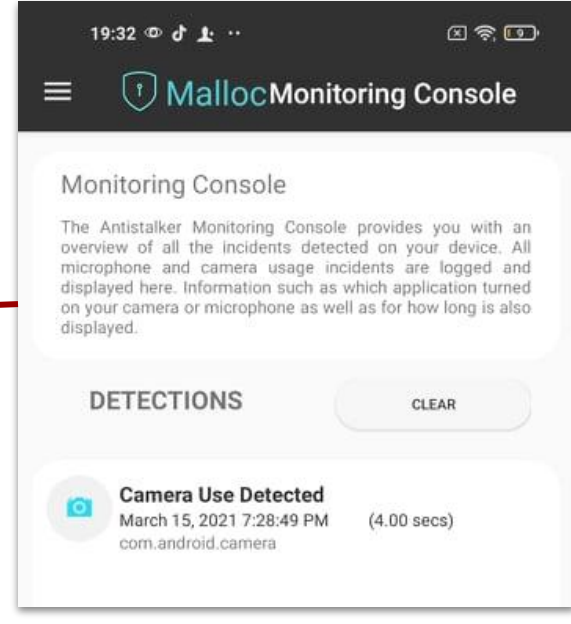

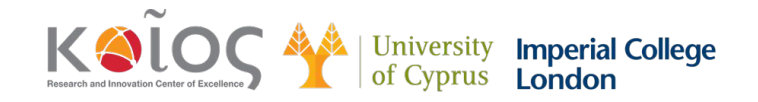

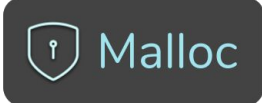

## **Antistalker Free: Monitoring Console**

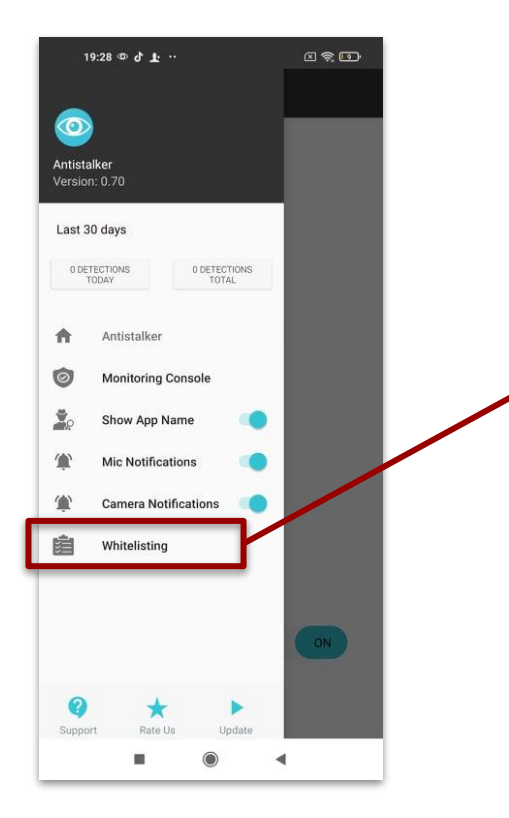

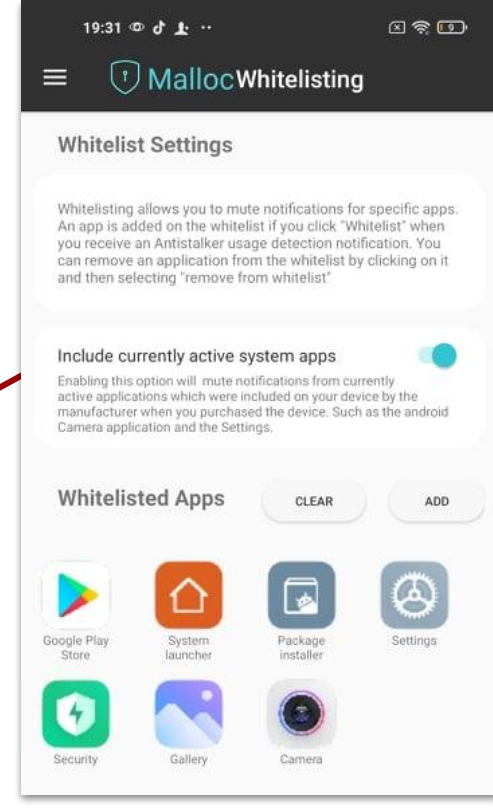

KONCONSTRUCTION Inversity Research and Innovation Center of Exection co

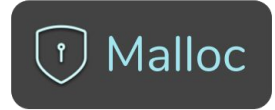

## **Future Products: Microphone & Camera Blockers**

S

| 11:0 | 8 <b>= @ c</b>        | 88.d <b>1</b> | 11:08 🛱 🖲 🕙 🔸        |    |
|------|-----------------------|---------------|----------------------|----|
| 1    | Micropho              | one           |                      | C  |
| 6    | Blocker               |               | Blocked Microphone U | sa |
|      |                       |               | 2021-03-09 17:39:50  |    |
|      | 0<br>BLOCKED TODAY    |               | 2021-03-09 17:39:55  |    |
|      |                       |               | 2021-03-09 17:42:43  |    |
|      | BLOCKED THIS WEEK     |               | 2021-03-09 17:42:51  |    |
| -    | Home                  |               | 2021-03-09 18:21:14  |    |
| ,    | Protection Console    |               | Allowed Microphone U | sa |
|      | Microphone Protection |               | 2021-03-09 17:43:02  |    |
|      | Permission Manager    |               | 2021-03-09 17:43:11  |    |
|      | Dark Mode             | 0             | 2021-03-10 10:51:41  |    |
|      | Auto-start            | ON            | 2021-03-10 10:51:41  |    |
| i    | Uninstall             |               |                      |    |

| 11:08 🖴 💌 🔍 🔸                              | <b>4 *</b> at <b>1</b> | 11:08 🖬 🗷 🗐 🔸                            | 8.5        |  |
|--------------------------------------------|------------------------|------------------------------------------|------------|--|
|                                            | e                      | $\equiv$ Apps with Micr                  |            |  |
| Blocked Microphone Usages                  |                        | Apps with Microphone Access ⑦            |            |  |
| 2021-03-09 17:39:50                        |                        | SmartThings com.semoung.android.beaconma | nager 📣    |  |
| 2021-03-09 17:39:55 2021-03-09 17:42:43    |                        | Μετατροπέας φωνής                        | ß          |  |
| 2021-03-09 17:42:51                        |                        | B612                                     | £          |  |
| 2021-03-09 18:21:14                        |                        | Messenger                                | @~~        |  |
| Allowed Microphone Usages                  |                        | com facebook.orca                        | ŚŚŚ        |  |
| 2021-03-09 17:43:02                        |                        | Apps not granted Microphon               | e Access 🕜 |  |
| 2021-03-09 17:43:11<br>2021-03-10 10:51:41 |                        | Discord<br>com.discord                   | J.         |  |
| 2021-03-10 10:51:41                        |                        | Spotify<br>com.spotify/music             | ¢3         |  |
|                                            |                        | Game Booster                             | vetoots 💰  |  |
|                                            |                        | SmartThings                              | R          |  |
|                                            |                        |                                          |            |  |

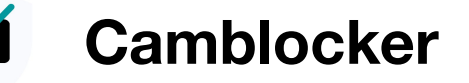

- Provide instant notifications  $\star$ when camera and microphone are used.
- Enable to "switch off" the  $\star$ camera or the microphone.
- List all apps that have camera or  $\star$ microphone permissions and enable to change the permission.
- User friendly design.  $\star$

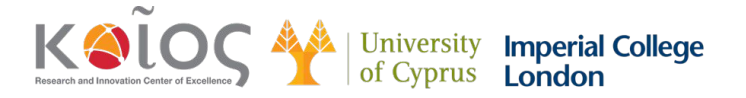

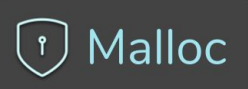

## Thank you!

## **Questions?**

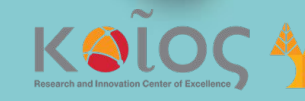

University Imperial College of Cyprus London